## แจ้งประชาสัมพันธ์การใช้ระบบ บริการประชาชน E-Service ขององค์การบริหารส่วนตำบลโนนค้อ

1.ให้ผู้ใช้เข้าหน้า เว็บไซต์ https://www.nonkho.go.th/home

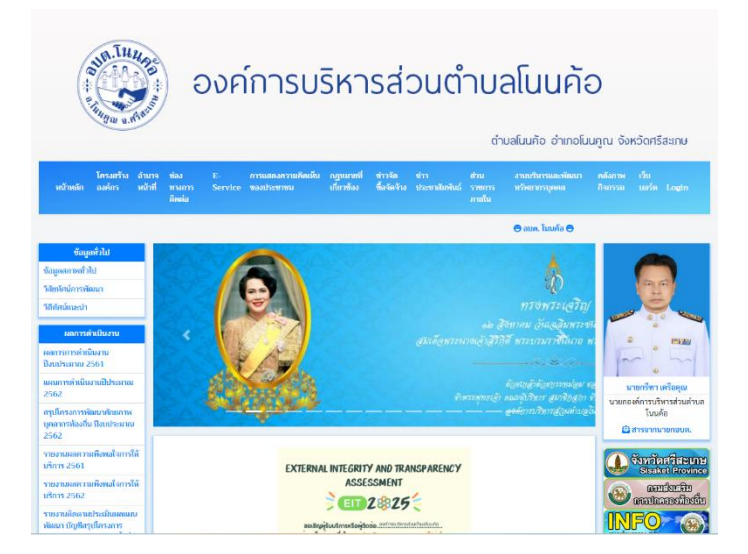

2.เลือกหัวข้อที่ต้องการใช้บริการ เมนูบริการประชาชน E-Service อยู่แถบด้านบนของหน้าเว็บไซต์ จะมีเมนูให้เลือกว่าจะรับ บริการ E-Service ด้านไหน เช่น เลือกเมนูแบบฟอร์มขอความอนุเคราะห์ติดตั้งและซ่อมไฟฟ้าส่องสว่าง ให้คลิกตรงเมนู ดังกล่าวตามรูป

| SUN SUN SUN                                                                       | องค์การบริหารส่วนตำบลโนนค้อ                                                                                                    |                                                                                                    |
|-----------------------------------------------------------------------------------|----------------------------------------------------------------------------------------------------|----------------------------------------------------------------------------------------------------|
| โครงสร้าง สำน<br>หน้าหลัก องศ์กร หลัก                                             | ก ข้อง E: การอดดงศาสต์หมั่น กฎหลางที่ ทำเร็ด ท่าง ส่วน สามปริกาณหลัดกา<br>ที่ ทางการ Service ของโรงทาน เป็นรูด้อง ซึ่งสัตร์รอ ประหาดไหร่น ราชการ หรืดสามระดอด<br>ตัดต่อ ภาพใน | คลังกาพ เว็บ<br>กิจกรรม บอร์ด Login                                                                                                    |
|                                                                                   | 🖨 ause, lunaña 🖨                                                                                                    |                                                                                                    |
| ข้อมูกทั่วไป<br>ข้อมูกสภาพทั่วไป                                                  | E-Service                                                                                                    | 0                                                                                                    |
| วิธับทัศน์การจัดหา<br>วิธีพัศน์แนะปา                                              | จากใช้การแบบการให้บริการประชาชน ผ่างแบบเห็นการเริ่มที่ (E-Service)<br>13 กุณาพัฒ 2567                                                                                         | E.                                                                                                    |
| แลการทำเป็นงาน<br>ผลการการสำเนินงาน<br>ป้อนประมาณ 2561                            | 📢 คำของการบินธ์<br>12 รุษภาพัยธ์ 2567                                                                                                    | · · · · · · · · · · · · · · · · · · ·                                                                                                    |
| แสนการดำเนินงามมีประมาณ<br>2562<br>สรุปใสรงการพัฒนาศักเภาพ                        | 📢 ของจับหรุนป้ายูปโกล บรีโกล<br>7.rong-mi. 2645                                                                                                    | <mark>นายแร้ทา เครือคุณ</mark><br>นายกองค์การบริหารส่วนตำบล<br>โนนค้อ                                                                                                    |
| บุคลาครป้องสับ ป้อยประเทณ<br>2562<br>รายงามขอดวามพื่อหลใจการให้                   | 📢 งบบปรโมของรามอยู่เหราะที่สื่อที่และประวัทที่ปองสร้าง                                                                                                    | 🕒 สารจากมายกอบต.                                                                                                    |
| บริการ 2561<br>รายงานขอดวามพื่อคงใจการให้<br>บริการ 2562                          | ากกฎาย 2005<br>จึงใช่สมให้เหม่า<br>7 กระกูรหม 2564                                                                                                    | Statict Brownee<br>Gentler Bu<br>acatheranchichu                                                                                                    |
| รายสามพรศาสตรรรณมสสสสส<br>พัฒนา บัญชีสรุปโครสารร<br>พัฒนา ประจำปี 2562 ครั้งที่ 1 | 📢 สร้องที่ไป                                                                                                    | инго Состания Состания С |

3.เมื่อคลิกแล้วตามภาพแล้ว ผู้ใช้บริการสามารถเข้าไปใช้บริการ E-Service ได้ตามภาพด้านล่างโดยกรอกข้อมูลให้ครบแล้ว กดส่งข้อมูล โดยทาง อบต.สามารถรับแบบฟอร์มดังกล่าวได้ และจะดำเนินการให้ตามกำหนดเวลา

≪

| เบบฟอร์มขอความอนุเด<br>ช่อมไฟฟ้าส่องสว่าง                                                                                                    | คราะห์ติดตั้งและ                                                                                                    |
|----------------------------------------------------------------------------------------------------|----------------------------------------------------------------------------------------------------|
| าหรับกรณีเกิดเหตุฉุกเฉิน โปรดติดต่อเราที่ 045-6<br><u>ttps://www.nonkho.go.th/</u>                                                                                                    | 559210 หรือ                                                                                                    |
| anooker013396@gmail.com สลับบัญชี<br>go ไม่ใช้ร่วมกัน                                                                                                    | 6                                                                                                    |
| ระบุว่าเป็นศาถามที่จำเป็น                                                                                                    |                                                                                                    |
| ้อมูลส่วนบุคคล<br>บบฟอร์มนี้จัดทำขึ้น เพื่อบริการประชาชนในพื้นที่อ<br>.กรณีขอติดดั้งไฟฟ้าหน้าบ้านดนเอง<br>.ช่อมแชมไฟฟ้าหน้าบ้านดนเองที่เกิดการข่ารุดเสีย<br>ารดำเนินการในข้อ 1 และ ข้อ 2 อบต.ฯ ดำเนินการ<br>าหรับค่าไฟนั้น เจ้าของบ้านเป็นผู้รับผิดชอบค่าไช้จ<br>ามารถสอบถามข้อมูลเพิ่มเติม ได้ที่ องค์การบริหา<br>59210 | เงด์การบริหารส่วนตำบลโนนค้อ<br>ยหาย<br>ให้โดยไม่มีค่าใช้จ่ายแต่ประการใด<br>ง่ายด้วยดนเอง<br>รส่วนต่าบลโนนค้อ หมายเลข 045- |
| รื่องที่ต้องการให้องค์การบริหารส่วนตำบลโนน                                                                                                    | ค้อดำเนินการให้ *                                                                                                    |
| 🔵 ติดตั้งไฟฟ้า                                                                                                    |                                                                                                    |
| 🔵 ช่อมแซมไฟฟ้าที่ชำรุด                                                                                                    |                                                                                                    |